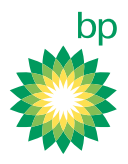

# Accessing the Print Dashboard

#### Purpose

In support of user feedback, the DevOps team has developed a print dashboard that enables construction leads and project managers to access all of the information supporting a submitted Repair and Inspection Report through a dashboard.

This document covers:

- login into the application
- filtering reports
- utilizing the in-app report frame
- view and downloading supporting attachments
- printing the report to a DRIR Word Document template.

Login into Application

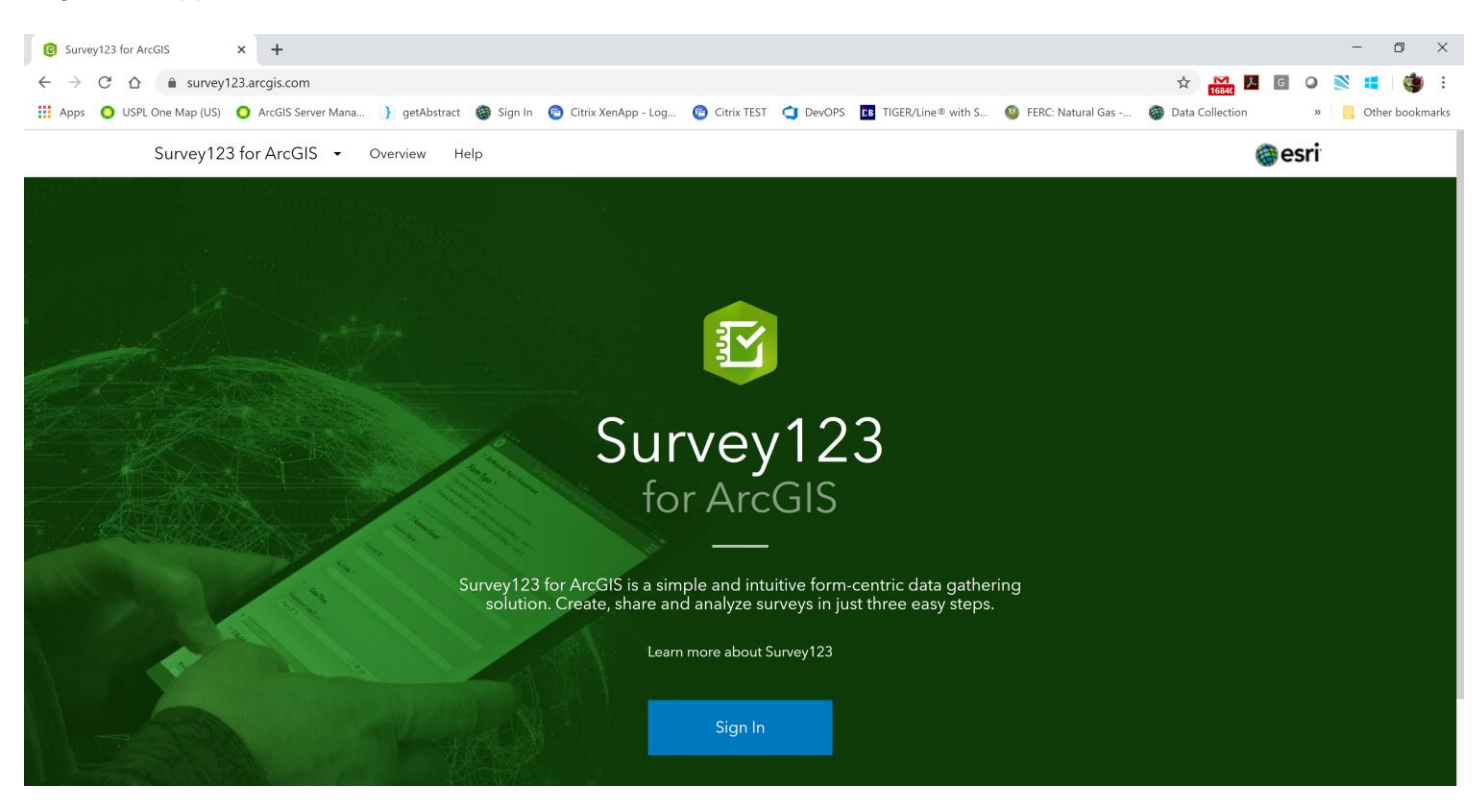

1. Click Sign In at https://survey123.arcgis.com/

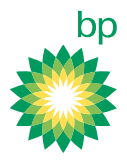

2. Login: Projects123 Password: Survey123Reports

| 🍈 Sign In                                                        | × +                       |                        |                               |                        |                           |                       |                                   | - 0 ×             |
|------------------------------------------------------------------|---------------------------|------------------------|-------------------------------|------------------------|---------------------------|-----------------------|-----------------------------------|-------------------|
| $\leftarrow$ $\rightarrow$ C $\triangle$ $\hat{\bullet}$ arcgis. | com/sharing/rest/oauth2/a | uthorize?client_id=sun | /ey123hub&display=default&    | redirect_uri=https%3A% | 2F%2Fsurvey123.arcgis.con | n%2Fsurveys&parent=ht | o <del>,</del> ☆ <mark>™</mark> ⊬ | G O 🖹 🖬 🍏 E       |
| Apps 🚺 USPL One Map (US)                                         | O ArcGIS Server Mana      | } getAbstract 🛛 🎯 Sig  | ın In 🛛 😰 Citrix XenApp - Log | 🔁 Citrix TEST ( De     | OPS TIGER/Line® with S    | 5 🥝 FERC: Natural Gas | Data Collection                   | » Other bookmarks |
|                                                                  |                           |                        |                               |                        |                           |                       |                                   |                   |
|                                                                  |                           | Surv                   | ey123 for ArcGIS wants to a   | access your ArcGIS O   | line account information  | n (?)                 |                                   |                   |
|                                                                  |                           |                        |                               |                        |                           |                       |                                   |                   |
|                                                                  |                           |                        | Sign in with                  |                        | () esri                   |                       |                                   |                   |
|                                                                  |                           |                        |                               |                        |                           |                       |                                   |                   |
|                                                                  |                           |                        | ArcGIS login                  |                        | ^                         |                       |                                   |                   |
|                                                                  |                           |                        | Projects123                   |                        |                           |                       |                                   |                   |
|                                                                  |                           |                        | £                             |                        |                           |                       |                                   |                   |
|                                                                  |                           |                        | Keep me sign                  | ed in                  |                           |                       |                                   |                   |
|                                                                  |                           |                        | Sign In                       | C                      | ancel                     |                       |                                   |                   |
|                                                                  |                           |                        | Forgot use                    | ername? or Forgot pa   | ssword?                   |                       |                                   |                   |
|                                                                  |                           |                        | Enterprise lo                 | gin                    | ~                         |                       |                                   |                   |
|                                                                  |                           |                        | GitHub                        | Facebook               | Google                    |                       |                                   |                   |
|                                                                  |                           |                        |                               |                        | Privacy                   |                       |                                   |                   |
|                                                                  |                           |                        |                               |                        |                           |                       |                                   |                   |

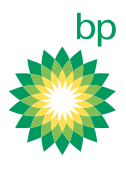

3. Open BP USPL Digital Repair and Inspection Report

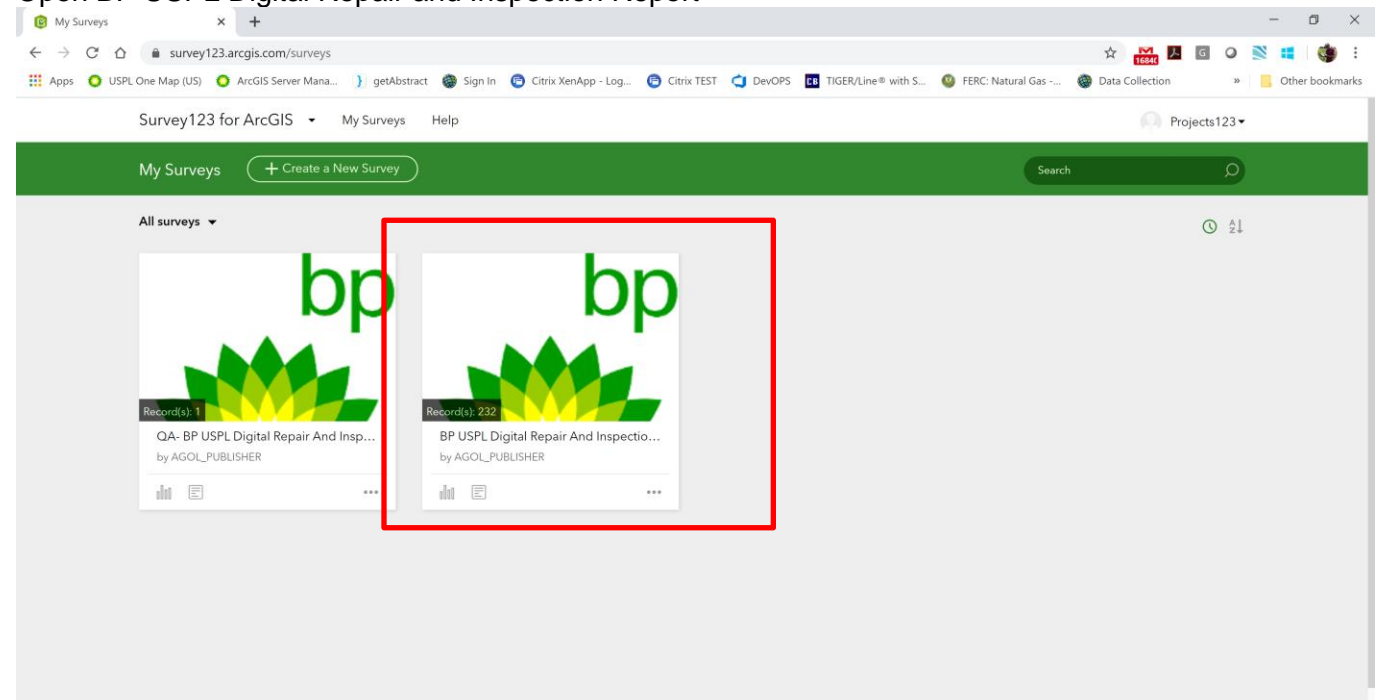

### 4. Click on the 'Data' tab

| 😰 BP USPL Digital Repair And Ins                         | ipe × +                       |                             |                       |                      |                                 |                   |                                | - 6 ×                     |
|----------------------------------------------------------|-------------------------------|-----------------------------|-----------------------|----------------------|---------------------------------|-------------------|--------------------------------|---------------------------|
| $\leftrightarrow$ $\rightarrow$ $C$ $\triangle$ $$ surve | ey123.arcgis.com/surveys/d54f | 9ccf249d457c9f6a956b36bdd01 | 1e/data               |                      |                                 |                   | 🖈 🔀 📕                          | I O 🖹 🖪 🍏 :               |
| 👖 Apps 🛛 O USPL One Map (US                              | i) 🧿 ArcGIS Server Mana 🌖     | getAbstract 💮 Sign In 🖻     | Citrix XenApp - Log 💿 | Citrix TEST 🤤 DevOPS | CB TIGER/Line® with S           | FERC: Natural Gas | Data Collection                | » 📙 Other bookmarks       |
| Survey1                                                  | 23 for ArcGIS • My            | Surveys Help                |                       |                      |                                 |                   | O Proje                        | cts123 •                  |
| BP USP                                                   | L Digital Repair And In       | spection Report             |                       |                      |                                 | Ove               | rview Anal <mark>,</mark> ze ( | Data                      |
| iii 1/25/19 - 4/29/20                                    | ilter Export - Open i         | n Map Viewer                |                       |                      |                                 |                   |                                | 232/232                   |
| + -                                                      |                               |                             |                       |                      |                                 |                   |                                | Esri, FAO, NOAA           |
| BP USPL Digital Repair And                               | ×                             |                             |                       |                      |                                 |                   |                                | -                         |
| Report Purpose Date Of                                   | f Report Date Of Field        | Work Report Number          | State Operations      | County Operations    | System Segment<br>Facility Name | Draw Line Nbr     | Section Township<br>Range      | Tract Line ROW Bee<br>Sta |
|                                                          |                               |                             |                       |                      |                                 |                   |                                |                           |

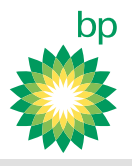

### Filter Reports

Within the Survey123 Print Dashboard a user can filter reports based any of the fields within the report. This widget will make it easier for a construction lead or PM to identify submissions completed under their profile.

### 1. Click Filter, revealing the filter pane

| T or our congrammer and maps A                                                                                                    |                                                                                                 |                                               |                                     |                                         |                                                                                         |                                                               |                                                          |
|----------------------------------------------------------------------------------------------------|-------------------------------------------------------------------------------------------------|-----------------------------------------------|-------------------------------------|-----------------------------------------|-----------------------------------------------------------------------------------------|---------------------------------------------------------------|----------------------------------------------------------|
| → C 🏠 🍵 survey123.arcgis.com/surveys/d54f9ccf249d457c9f6                                                                                  | a956b36bdd01e/data?ex                                                                           | tent=-170.4403,34.0002,                       | -79.3856,48.0945                    |                                         | ¢ 168                                                                                   | . J. G O                                                      | 🖹 📫 👹 🗄                                                  |
| 🕴 Apps 🔹 USPL One Map (US) 🔷 ArcGIS Server Mana 】 getAbstract 🧯                                                                           | 🕽 Sign In 🛛 😨 Citrix XenAp                                                                      | p - Log 😰 Citrix TEST                         | C DevOPS DevOPS                     | /Line® with S 🧕 FERC                    | E: Natural Gas 🍈 Data Collec                                                            | tion »                                                        | Other bookmark                                           |
| Survey123 for ArcGIS    My Surveys He                                                                                                    | lp                                                                                              |                                               |                                     |                                         | (                                                                                       | Projects123 -                                                 |                                                          |
| BP USPL Digital Papair And Inspection Rep                                                                                                 | port                                                                                            |                                               |                                     |                                         |                                                                                         | alyze Data                                                    |                                                          |
| C 🗐 1/25/19 - 4/29/20 🏹 Filter Feature Report Ex                                                                                          | oport 👻 Open in Map V                                                                           | iewer Show indiv                              | idual response 🔘                    |                                         |                                                                                         |                                                               | 232/232                                                  |
| 232 / 232 (filtered/total)                                                                                                    | -                                                                                               |                                               |                                     |                                         |                                                                                         | GREAT PLAI                                                    | Caro D                                                   |
| Survey submission dates:<br>1/25/19 - 4/29/20                                                                                             |                                                                                                 |                                               |                                     | San Fran                                | kcisco                                                                                  | Garmin, FAO, NOA                                              | AA, USGS, EPA                                            |
| 100%         Survey submission dates:           1/25/19 - 4/29/20           Image: surveyFormVersion         is           value         ✓ | B× S×<br>Report Purpose                                                                         | PX DX I<br>Date Of Report                     | ×   I ×   I ×<br>Date Of Field Work | San Fran<br>o<br>HX PX<br>Report Number | kilco o Pener U S<br>Ana<br>Los Angeles Esri, HERE,<br>W× H× A×<br>State Operations Cou | NITED<br>TATES<br>Garmin, FAO, NOA<br>C× C.<br>nty Operations | A, USGS, EPA                                             |
| Survey submission dates:<br>1/25/19 - 4/29/20    surveyFormVersion  kdd expression  Add group                                             | BX SX<br>Report Purpose                                                                         | PX DX I<br>Date Of Report                     | X   I X   I X<br>Date Of Field Work | San Fran                                | ctico Angeles Esri, HERE,<br>W× H× A×<br>State Operations Cou                           | Garmin, FAO, NOA                                              | A USGS, EPA                                              |
| Survey submission dates:<br>1/25/19 - 4/29/20                                                                                             | BX SX<br>Report Purpose<br>Exposed_Pipe_Excavat<br>Ion,Line_Repair_Temp<br>orary,OQ_Covered_Tas | P×   D×   I<br>Date Of Report<br>Apr 29, 2020 | ×   I ×   I ×<br>Date Of Field Work | San Fran                                | kico a Denor U<br>Los Angeles Esri, HERE,<br>W× H× A×<br>State Operations Cou<br>KS Mon | Garmin, FAQ, NOA                                              | A, USOS, EPA CO<br>× B×<br>System Segme<br>Facility Name |

### 2. Filter based on the Dig Site Number

| Filter © ×                                                                                                    | Dig Site #                                                                    |
|----------------------------------------------------------------------------------------------------|-------------------------------------------------------------------------------|
| 100%         232 / 232 (filtered/total)           Survey submission dates:         1/25/19 - 4/29/20                                                                                                    | Is<br>Unique<br>Select Dig Site using drop down arrow<br>Click Apply and Zoom |
| Dig Site #:   In It is  In It is  In |                                                                               |
| Add group                                                                                                    |                                                                               |
| Apply and zoom to Apply                                                                                                    |                                                                               |

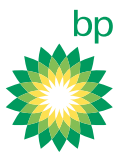

3. This will center the map on the record

| 4. Click on the record to br                                                                                                    | ing up the form                                                                          | view                                                                                                    |                                                                      | - 0 × |
|----------------------------------------------------------------------------------------------------|------------------------------------------------------------------------------------------|----------------------------------------------------------------------------------------------------|----------------------------------------------------------------------|-------|
| <ul> <li>← → C △ a survey123.arcgis.com/surveys/d54f9ccf249d457c9f6i</li> <li>Apps O USPL One Map (US) ○ ArcGiS Server Mana ) getAbstract ④</li> </ul> | a956b36bdd01e/data?extent=-84.6155,<br>) Sign In 🕐 Citrix XenApp - Log 😢                 | 39.088984.6138.39.0894&filter=(0.1liRepairDigSiteLRP9<br>Citrix TEST 🔄 DevOPS 🖪 TIGER/Line® with S 🚳 FE | 620is%20"BT%2020 🛠 📸 🖪 G 📿<br>ERC: Natural Gas 🍘 Data Collection 🛛 » | 🚺 🔮 🗄 |
| Survey123 for ArcGIS  My Surveys Hel                                                                                                    | p                                                                                        |                                                                                                    | Projects123 •                                                        |       |
| BP USPL Digital Repair And Inspection Rep                                                                                                    | ort                                                                                      |                                                                                                    | Overview Analyze Data                                                |       |
| ≡ C 👜 1/25/19 - 4/29/20 🛛 Filter 0.9% Feature Report                                                                                                   | Export • Open in Map Viewer                                                              | Show individual response 🔘                                                                              |                                                                      | 2/232 |
| Filter     Image: X       0.9%     2/232 (filtered/total)       Survey submission dates:     1/25/19-4/29/20                                           |                                                                                          |                                                                                                    | Section A<br>Date of Report:<br>Jun 12, 2019                         | ĕ ≎ X |
| Dig Site #: is BT 2018-007 ×      Add expression  Add group                                                                                            | B.,X S.,X P.,X D.X<br>Report Purpose Date Of Rep                                         | IX IX IX H.X PX                                                                                         | Capture Field Work Location:<br>Lat: 39.08917 Lon: -84.61469         |       |
| Apply and zoom to     Apply                                                                                                    | Line_Repair_Permane Jun 12, 2019<br>nt,OQ_Covered_Tasks<br>_Performed<br>1 of 2 selected | Jun 11, 2019 P4802-20-LP-019                                                                            |                                                                      | No.   |

- Downloading Supporting Data
  - 1. In the Form view on the right-hand side of the page Scroll down till you see blue text

2/232

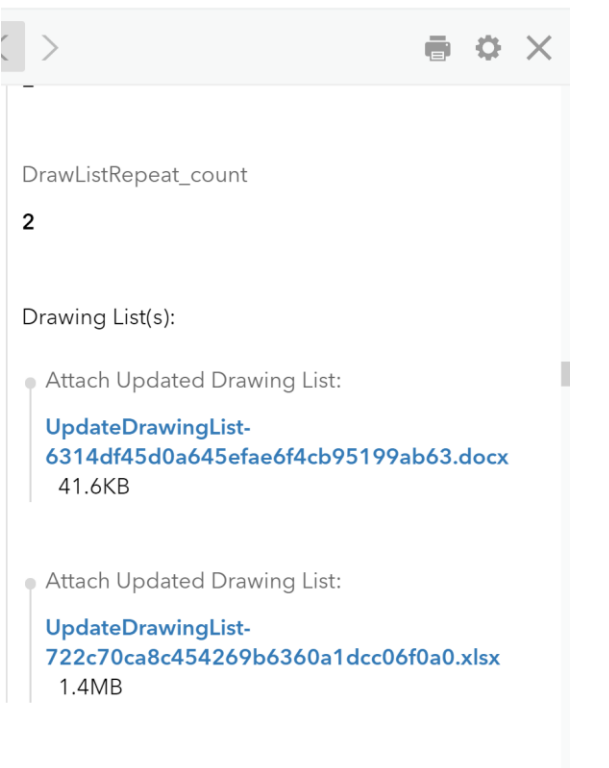

Section B

- 2. Click on the text to download the Attached supporting document
- 3. The file will download into your Downloads folder

| Surv                 | rey123 for ArcGIS 🔸 My s                                  | urveys Helj    | þ                   |                                     |                           |                      |         | Projects12                                                                         | 3 -               |
|----------------------|-----------------------------------------------------------|----------------|---------------------|-------------------------------------|---------------------------|----------------------|---------|------------------------------------------------------------------------------------|-------------------|
| BP U                 | JSPL Digital Repair And Insp                              | pection Repo   | ort                 |                                     |                           |                      | Over    | view Analyze Data                                                                  | )                 |
| ≡ C                  | 9 - 4/29/20 🛛 Filter 0.9%                                 | Feature Report | Export 🗸 Open in    | Map Viewer She                      | ow individual response    | D                    |         |                                                                                    |                   |
| Filter               |                                                           | $\diamond$ ×   | +                   |                                     |                           |                      | • <     | >                                                                                  | e                 |
| 1/2<br>☐ Dig Site #: | vey submission dates:<br>5/19 - 4/29/20<br>is BT 2018-007 | ×              | B× S× F             | <b>×</b>   <b>D.</b> ×   <b>I</b> > | City of Cincinnati, LINK- | GIS/PDS, Esri, HERE, | esri Dr | awing List(s):                                                                     | c+.               |
| Add expression       | ]                                                         |                | Report Purpose      | Date Of Report                      | Date Of Field Work        | Report Number        | Sta     | Attach Opdated Drawing List-<br>6314df45d0a645efae6f4cl<br>41.6KB                  | b95199ab6         |
|                      | Open<br>Always open files of this type                    |                | Line Repair Permane | Jup 12, 2010                        | lup 11 2019               | P4907-70-LP-010      | 04-     | Attach Updated Drawing Li:<br>UpdateDrawingList-<br>722c70ca8c454269b6360<br>1 4MB | st:<br>a1dcc06f0a |
|                      | Show in folder                                            | Apply          | nt OO Covered Tacke |                                     | 501111, 2019              | P4602-20-LP-019      | ON      |                                                                                    |                   |

4. Click on Open the Document, PDF, Excel sheet for quality review

#### Printing Report 1. With one

| 😢 BP USPL Digital Repair And Inspe 🗙 🕂                          |                                                          |                         |                         |                           |                           |                        |                  |
|-----------------------------------------------------------------|----------------------------------------------------------|-------------------------|-------------------------|---------------------------|---------------------------|------------------------|------------------|
|                                                                 |                                                          |                         |                         |                           |                           |                        | - @ ×            |
| ← → C △ a survey123.arcgis.com/surveys/d54f9ccf249d457c9f       | 6a956b36bdd01e/data?ex                                   | tent=-84.6155,39.0889,- | 84.6128,39.0894&filter= | (0.IliRepairDigSiteLRP%20 | Dis%20"BT%2020 🛕          | 1684C                  | 🗮   🏟 :          |
| 👖 Apps ( USPL One Map (US) ( ArcGIS Server Mana 】 getAbstract 🌔 | 🕘 Sign In 🛛 😨 Citrix XenAj                               | op - Log 😰 Citrix TEST  | C DevOPS DevOPS         | V/Line® with S 🤷 FERC     | : Natural Gas 🎯 Dat       | a Collection »         | Other bookmarks  |
| Survey123 for ArcGIS - My Surveys H                             | elp                                                      |                         |                         |                           |                           | Projects123-           |                  |
| BP USPL Digital Repair And Inspection Re                        | port                                                     |                         |                         |                           |                           | Analyze Data           |                  |
| Ξ C 🗎 1/25/19 - 4/29/20 🍸 Filter 0.9% 🛛 Feature Repo            | rt Etport - Open in                                      | Map Viewer Show         | individual response 🧲   | D                         |                           |                        | 2/232            |
| Feature Report 🤯 🗙                                              | +                                                        |                         |                         |                           |                           | _                      |                  |
| Preview sample report 🕢                                         |                                                          |                         | <b>9</b>                |                           |                           |                        |                  |
| 3. Output settings                                              | A                                                        |                         | •                       |                           |                           |                        |                  |
| Report name 💮 \star                                             |                                                          |                         |                         | · .                       |                           |                        |                  |
| BP USPL Digital Repair And Inspection Report_OID163_202004291   |                                                          |                         |                         |                           |                           |                        |                  |
| Save to *                                                       |                                                          |                         |                         | City of Cincin            | nati, LINK-GIS/PDS, Esri, | HERE, Garmin, INCREMEN | NT P, USGS, CIST |
| Projects123's root folder                                       | B× S×                                                    | P×   D×   I             | ×   I ×   I >           | H× P×                     | W× H×                     | A×   C×   C.           | × B× *           |
| Format                                                          | Report Purpose                                           | Date Of Report          | Date Of Field Work      | Report Number             | State Operations          | County Operations      | System Segment   |
| Microsoft Word (.docx)                                          |                                                          |                         |                         |                           |                           |                        | Facility Name    |
| Show credits                                                    |                                                          |                         |                         |                           |                           |                        |                  |
| Generate                                                        |                                                          |                         |                         |                           |                           |                        |                  |
|                                                                 | Line_Repair_Permane<br>nt,OQ_Covered_Tasks<br>_Performed | Jun 12, 2019            | Jun 11, 2019            | P4802-20-LP-019           | он                        | Hamilton               | 346              |
| Recent tasks >                                                  | <b>1 af</b> 2 <b>a</b>                                   | ested 🗐                 |                         |                           |                           |                        |                  |

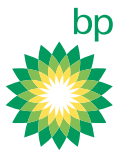

2. In the feature report pane scroll down and click Generate

| ۷. |          | Feature Report Parter Scroll dow                              |             | ick Generate       |        |
|----|----------|---------------------------------------------------------------|-------------|--------------------|--------|
|    |          | Preview sample report 🕢                                       |             |                    |        |
|    |          | 3. Output settings                                            |             |                    |        |
|    |          | Report name 🕢 \star                                           |             |                    |        |
|    |          | BP USPL Digital Repair And Inspection Report_OID163_202004291 |             |                    |        |
|    |          | Save to *                                                     |             |                    |        |
|    |          | Projects123's root folder 🗸 🗸                                 |             |                    |        |
|    |          | Format                                                        |             |                    |        |
|    |          | Microsoft Word (.docx) -                                      |             |                    |        |
|    |          | Show credits                                                  |             |                    |        |
|    |          | Generate                                                      |             |                    |        |
|    |          | Recent tasks                                                  | >           |                    |        |
| 3. | Th       | e Print Dashboard will automatica                             | lly shift o | over to in-progres | s jobs |
|    | $\equiv$ | C i 1/25/19 - 4/29/20 🍸 Filte                                 | er 0.9%     | Feature Repor      | -      |
|    |          | 1                                                             |             |                    |        |
|    | Fe       | ature Report                                                  |             | 0 ×                |        |
|    | <        | Recent tasks                                                  |             |                    |        |
|    | Th       | is panel will only display the last 10 tasks.                 |             |                    |        |
|    | Ap       | or 29, 2020                                                   |             |                    |        |
|    | ł        | BP USPL Digital Repair And Inspection                         |             |                    |        |
|    |          | Report_OID163_20200429170443                                  | CX          |                    |        |
|    |          | Record(s):                                                    | Started     | : 5:13:39 PM       |        |
|    |          | Status: Creating0%                                            |             |                    |        |
|    | Ap       | or 7, 2020                                                    |             |                    |        |
|    | (        | BP USPL Digital Repair And Inspection                         | ⊂X          | <u>+</u>           |        |
|    |          | Record(s): 1                                                  | Started     | · 1·15·35 PM       |        |
|    |          |                                                               | Started     | . 1.13.33110       |        |
|    |          | Duration: 36s                                                 |             |                    |        |
|    |          |                                                               |             |                    |        |
|    | 1        |                                                               |             | <b>_</b>           |        |

4. When the Report is completed Click Download

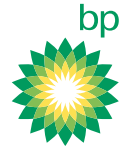

### **Feature Report**

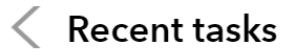

This panel will only display the last 10 tasks.

## Apr 29, 2020

BP USPL Digital Repair And Inspection
 Report\_OID163\_20200429170443 DOCX

Record(s): 1

Duration: 34s

# Apr 7, 2020

BP USPL Digital Repair And Inspection
 Report\_OID316\_20200407131242 DOCX

Record(s): 1

Duration: 36s

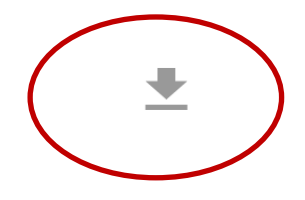

Started: 5:13:39 PM

Started: 1:15:35 PM